# onetelip

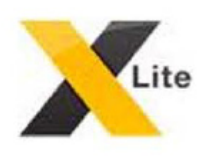

## X-Lite 4 para Mac

#### Paso 1

Una vez instalado el X-Lite 4 desde la web http://www.counterpath.com/x-litedownload.html vamos a proceder a configurarlo con la cuenta VoIP que hayamos previamente registrado en www.netelip.com.

Abra el icono de su X-Lite 4 y haga clic en "Preferences" para configurar netelip.

| Ś. | X-Lite                   | Edit                    | View      | Contacts | Window | Help       |
|----|--------------------------|-------------------------|-----------|----------|--------|------------|
| 0  | About                    | X-Lite                  | 1.1       | te       |        | $\bigcirc$ |
| N  | Prefer                   | ences                   | . Ж,      |          | Îd(1)  | <b>—</b> • |
|    | Servic                   | es                      | •         |          |        |            |
|    | Hide X<br>Hide C<br>Show | C-Lite<br>Others<br>All | H光<br>H光ブ | r 🕈      | Call   | D          |
| c  | Quit X                   | -Lite                   | жQ        | ry       |        | - 1        |
|    |                          |                         |           |          |        |            |
| F  | 9                        |                         |           |          |        |            |
|    | Family                   |                         |           |          |        | 0          |
|    | Friends                  |                         |           |          |        | 0          |
| •  | Work                     |                         |           |          |        | 0          |
|    |                          |                         |           |          |        |            |
|    | E                        | Buy                     | your      | copy t   | oday!  |            |
| Å  |                          | d by<br>TERPA           | гн        |          |        |            |

## o netelip

### Paso 2

Introduzca los datos SIP de configuración, recibidos cuando usted se registró en **www.netelip.com** 

Tan sólo necesita introducir:

User ID: Tu número de usuario SIP. Está formado por números. Sino lo recuerdas desde el panel puedes enviarte una copia a tu mail. Domain: sip.netelip.com Password: Tu contraseña SIP Display name: netelip Authorization name: User ID

Una vez rellenes los datos, pulsa "Ok".

Si estás configurando una extensión de tu centralita, recuerda que debes introducir como servidor proxy: **vpbx.netelip.com**.

| Protocol: SIP         |                                      |  |  |
|-----------------------|--------------------------------------|--|--|
|                       | MIN/Proconco                         |  |  |
| use ior.              | My Presence                          |  |  |
| General Voicemail     | Topology Presence Transport Advanced |  |  |
| Jser Details          |                                      |  |  |
| * User ID             | 0019293576                           |  |  |
| * Domain              | sip.netelip.com                      |  |  |
| Password              | netelia                              |  |  |
| Display name          |                                      |  |  |
| Display hame          | netenp                               |  |  |
| Authorization name    | 0019293576                           |  |  |
| Domain Proxy          | Concerned Balance                    |  |  |
| Register with doma    | ain and receive calls                |  |  |
| Send outbound via:    |                                      |  |  |
| 💿 Domain              |                                      |  |  |
| O Proxy Addre         | 255                                  |  |  |
|                       |                                      |  |  |
| olal plan #1\a\a.T;ma | tch=1;prestrip=2;                    |  |  |
|                       | Sector dese                          |  |  |
|                       | Cancel                               |  |  |

## o netelip

### Paso 3

Una vez configurado su **X-Lite** con su cuenta VoIP de **netelip,** ya podrá comenzar a realizar llamadas con nuestras tarifas económicas. Si además tiene algún número telefónico en su cuenta **netelip**, también podrá recibir llamadas.

Esta es la apariencia que tendrá el panel de preferencias de tu aplicación. Otra de las opciones que puedes realizar, es añadir mas de una cuenta SIP.

| plication Accounts Alerts Devices Codecs Calls |        |              |          |         |      |  |  |  |
|------------------------------------------------|--------|--------------|----------|---------|------|--|--|--|
| Inabled                                        | Status | Account Name | Protocol | User ID | Call |  |  |  |
|                                                |        |              |          |         |      |  |  |  |
| 2                                              | 5 S.   |              |          |         |      |  |  |  |
|                                                |        |              |          |         |      |  |  |  |
|                                                |        |              |          |         |      |  |  |  |
|                                                |        |              | 38       |         | 8 8  |  |  |  |
|                                                |        |              |          |         |      |  |  |  |
|                                                |        |              | 8        |         |      |  |  |  |
|                                                |        |              |          |         |      |  |  |  |

Ya puede comenzar a utilizar **netelip** para sus llamadas.